# UMINオンライン演題抄録登録システムの ご利用について

- I. システム運用の流れ
- II. 管理用ID、連絡用メーリングリストの利用
- III. 画面の種類とアクセス権限
- IV. 各画面の説明
- V. 練習用画面の動作チェックと仕様変更
- VI. 利用にあたっての留意点および御願い

## 平成15年3月24日 UMINセンター 鎌田智子

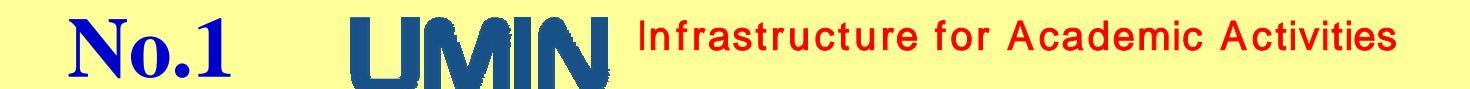

# I.システム運用の流れ

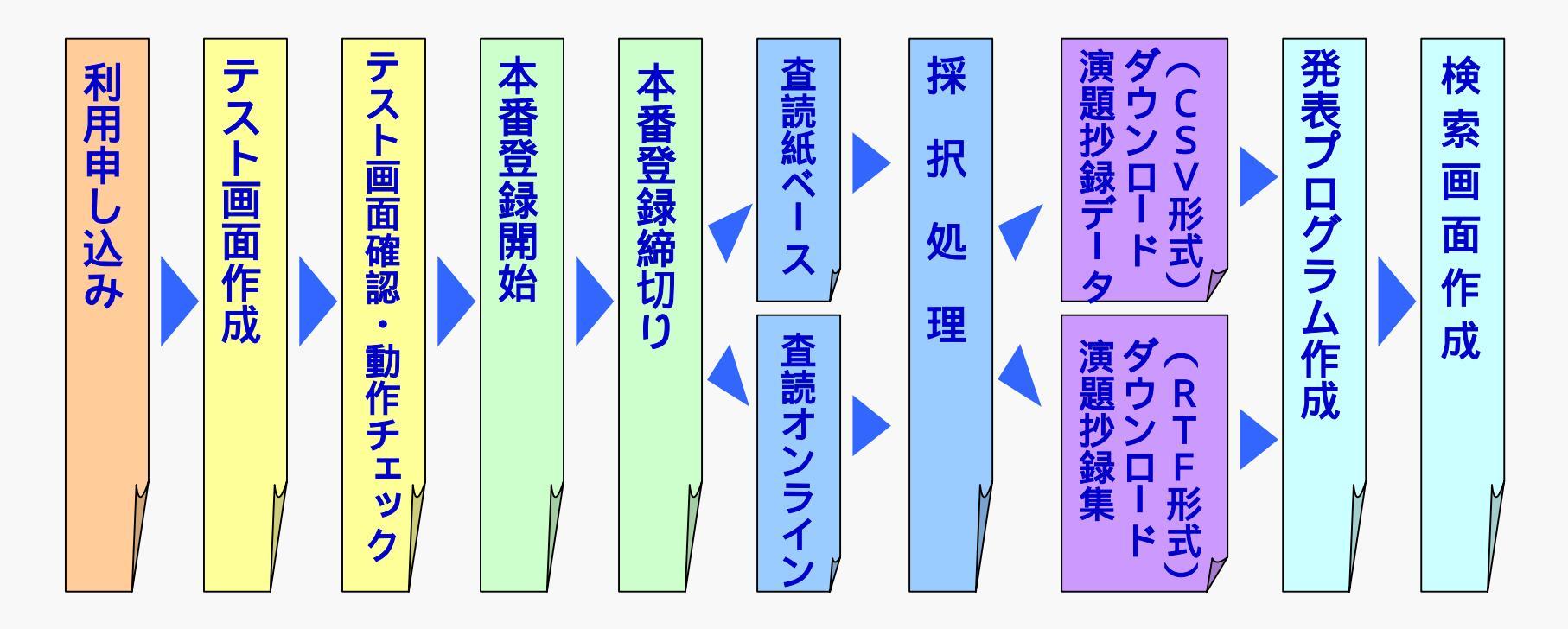

No.2 Imain Infrastructure for Academic Activities

# ||.管理用ID、連絡用メーリングリストの利用

## 1 . 管理用ID

システムの利用及びアクセス制限のため

# 2.連絡用メーリングリスト 打ち合わせ連絡等のため

## 注意: (1)継続利用の場合は、必ず前大会担当者様より お引き継ぎお願いします。 (2)年2回開催の大会では2つ作成。 (春季大会用、秋季大会用等)

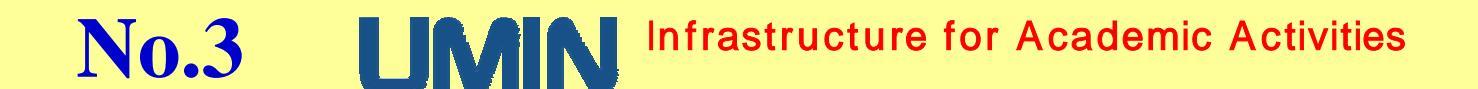

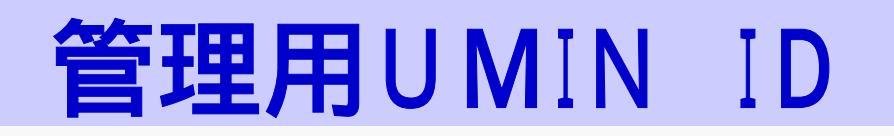

- 〇 5つ発行
- 演題登録関係の機能はすべて同じ。
- 〇「xxx」の部分は学会の英字略称。

| IDの説明        | UMIN ID名                  | 機能                                                                             |
|--------------|---------------------------|--------------------------------------------------------------------------------|
| 学会代表         | xxx-office<br>(xxx-admin) | 通常のUMIN IDとしてのすべての機能が利用可。<br>演題連絡用メーリングリストのメンバー管理に使用。<br>(電子メールアドレスとしても利用可 注1) |
| 学術集会事務局用     | xxx-comm                  |                                                                                |
| 学術集会運営業者用    | xxx-conv                  |                                                                                |
| 学術集会抄録集印刷業者用 | xxx-print                 |                                                                                |
| 学会事務局用       | xxx-hq                    |                                                                                |

注1:UMIN電子メールシステムにて自動転送設定を利用した場合には、大会終了後には 必ず設定を元に戻してください。

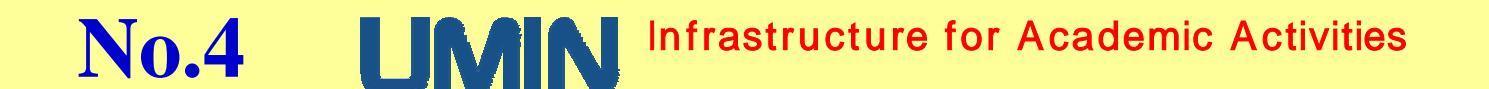

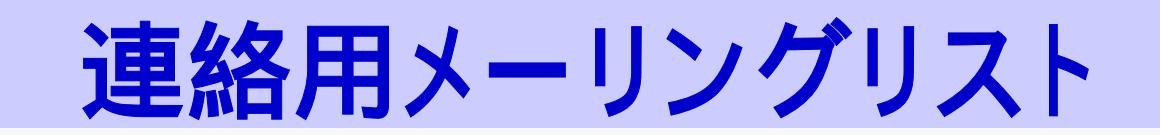

〇 2つ開設。
 〇 「xxx」の部分は学会の英字略称。
 〇 メンバーは学会側で管理。

メーリングリストメールアドレス

使用方法

xxx-endai@umin.ac.jp

学術集会担当者と UMINセンター演題スタッフとの連絡用。

xxx-meet@umin.ac.jp

## 学術集会担当者間での連絡用。

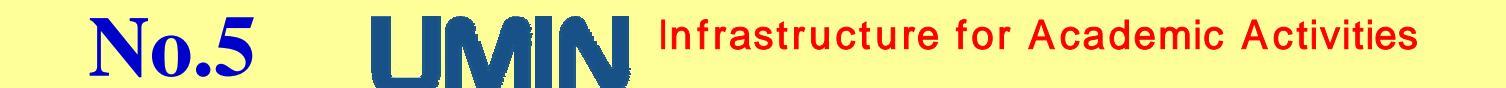

# |||. 画面の種類とアクセス制限

| 画面の名称         | 画面の機能等                            | アクセス権限                                   |
|---------------|-----------------------------------|------------------------------------------|
| (1) 登録画面      | 新規演題の登録                           | アクセス制限なし                                 |
| (2) 確認・修正画面   | 投稿した演題を確認修正                       | 投稿者本人のみ                                  |
| (3) 管理画面      | 学会管理者が投稿された演題の<br>内容確認 および各種データ処理 | 学会管理者のみ                                  |
| (4) オンライン査読画面 | 演題をオンラインにて査読                      | 学会管理者、査読者                                |
| (5) 採択演題検索画面  | 採択された演題の書誌情報の検索<br>発表セッション情報を検索   | ー般公開<br>学会員限定<br>UMINユーザー限定<br>・・・上記から選択 |

**No.6** Improve Infrastructure for Academic Activities

| (1)新規登録画面                                                                                                    |               |
|----------------------------------------------------------------------------------------------------|---------------|
| And the store and a set of an a                                                                                                    | -             |
| いた。<br>日本デモ学会演藝登録                                                                                                    | CONTRACTOR OF |
| CA-F-CHPENTE.                                                                                                    |               |
| Report 1                                                                                                    |               |
| ビー(1988年1月15)<br>(1988年1-0-4-1988(1933))                                                                                                    |               |
| MARKET DOV THE                                                                                                    |               |
| HERE AND ALL IS A REAL IS IN THE ADDRESS OF ADDRESS OF  |               |
| Manager and the second statement of the second second seco |               |
| BOLLOW BREAK STR STR STREET                                                                                                    | 0101039       |
| NAMES OF THE PARTY OF THE PARTY | ž.            |
|                                                                                                    |               |
| ADDRESS DAY, LANCE B                                                                                                    |               |
| A maintain 3 at.                                                                                                    | and a state   |

#### (4)オンライン査読画面

| 1.54 |      | モ用オンライン<br>L                                                    | <b>*</b>   |            |                                                                                                    |      |     |
|------|------|-----------------------------------------------------------------|------------|------------|----------------------------------------------------------------------------------------------------|------|-----|
|      | #111 | D-SY.<br>SHITELI MERI<br>LATINGU RH                             | 11.        | 0.1<br>Cat | an ann an an an an an an an an an an an                                                                                                    |      |     |
| -    | 12   | 717-11-18-630                                                   |            | 12         | 884.                                                                                                    | 4114 | -   |
| ,    | -    | TRUE NAME                                                       | 471        |            | MICA STRUCTURE                                                                                                    | F    | 111 |
| E.   | 8000 | rollid / Millions                                               | <b>MAX</b> | 248        | CHECKYL.                                                                                                    | 5    | 11  |
| 1    | 1000 | つきた地                                                            | (A)        | 24         | Con-Post Departments                                                                                                    | 6    | 13  |
| ٠    | en:  | 10 Sinkerkeite, 1880)<br>Indde, sond sympleme in<br>Sange Adam  | ×0         | 819        | A REPORT FOR ADDRESS FOR ADDRESS FOR ADDRE | F    | 0 H |
| •    |      | In Statutents, store<br>bolds, and symptome in<br>loant fallows | -          | 4          | UNITE FORESTORE                                                                                                    | F    |     |
|      | -    | necel.                                                          | 24         | 10.1       | CONTRACTOR OF A DESCRIPTION OF A DESCRIPTION OF A DESCRIP | 1    | 12  |
| 66)  | 1.81 | Water T. Mar The.                                               | 110        |            |                                                                                                    |      |     |

| (2)確認・修正画面                                                                                                    |                          |
|----------------------------------------------------------------------------------------------------|--------------------------|
| ALLER A CONTRACT OF A CONTRACT OF A CONTRACT | 2014<br>201<br>201 110 1 |
| したが、日本デモ学会演動登録<br>このページロデモ用です。                                                                                                    |                          |
| 107日5<br>本代·東京市 120-41                                                                                                    | -                        |
| 2時、65世2月1日 <u>2016日開始に3月日日第</u> 55日1月23日、<br>                                                                                                    |                          |

#### (3)管理者用画面

| And in case of the local division of the local division of the loc                                                                                                    | the second second state                                                                                                    | -11-                                                                                                    |
|----------------------------------------------------------------------------------------------------|----------------------------------------------------------------------------------------------------|----------------------------------------------------------------------------------------------------|
| -10147 BRD 470                                                                                                    | second over 1994                                                                                                    |                                                                                                    |
| AND 14 933                                                                                                    | GHE (\$10.00 (\$1.3 \$1.0 \$1.0 \$1.0 \$1.0 \$1.0 \$1.0 \$1.0 \$1.0                                                                                                    |                                                                                                    |
| PERSONAL PROPERTY AND INCOME.                                                                                                    | the first to be a set of a street when the                                                                                                    | 2 199 1111                                                                                                    |
| 1000 AN 11 1                                                                                                    | 10日 - AME /                                                                                                    | CT+REACTION                                                                                                    |
| 94<br>24200<br>• 10,51<br>• 10,51<br>• 10, |                                                                                                    |                                                                                                    |
|                                                                                                    | Ma RECEIPTING CONTRACTOR<br>No. RECORDER CONTRACTOR<br>NO. RECORDER AND ADDRESS OF THE<br>RECORDER AND ADDRESS OF THE<br>RECORDER AND ADDRESS OF THE<br>RECORDER AND ADDRESS OF THE<br>RECORDER AND ADDRESS OF THE<br>RECORDER ADDRESS OF THE<br>RECORDER ADDRESS OF T | NUMBER OF STREET, STREET, STRE |
| 0.                                                                                                    |                                                                                                    |                                                                                                    |

#### (5)採択演題検索画面

| Course of the state of the local rough                                                                                                    | und i                      | 100   |
|----------------------------------------------------------------------------------------------------|----------------------------|-------|
| and a first and the state of a                                                                                                    | Here in the later of the   | 1.00  |
| Philipper of the second second                                                                                                    | abet alerate II jaa        | int a |
| WWF デモ採択演題                                                                                                    |                            |       |
|                                                                                                    | A                          |       |
| 01日日4<br>男性10月1日4日の<br>男素だからい。<br>副単位月日4日の<br>日本の日本の<br>日本の日本の日<br>日本の日本の日<br>日本の日<br>日本の日<br>日<br>日本の日<br>日<br>日<br>日<br>日<br>日<br>日<br>日<br>日<br>日<br>日<br>日<br>日<br>日 | (udditator)<br>(udditator) |       |
| HTTP: 12-12-22.001                                                                                                    |                            | -     |
| CHU 2 COMMAN TANH (153.)                                                                                                    |                            | -     |
| UMIN                                                                                                    | tor Academic Activities    |       |
| A-mainala                                                                                                    | ¥24-64                     | - 1   |

## No.7 **LIMIN** Infrastructure for Academic Activities

# IV. 各画面の説明

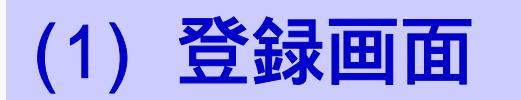

- 新規の演題を登録する。
- 練習用、本番登録用、学会事務局代理登録用がある。
- 基本的な画面遷移

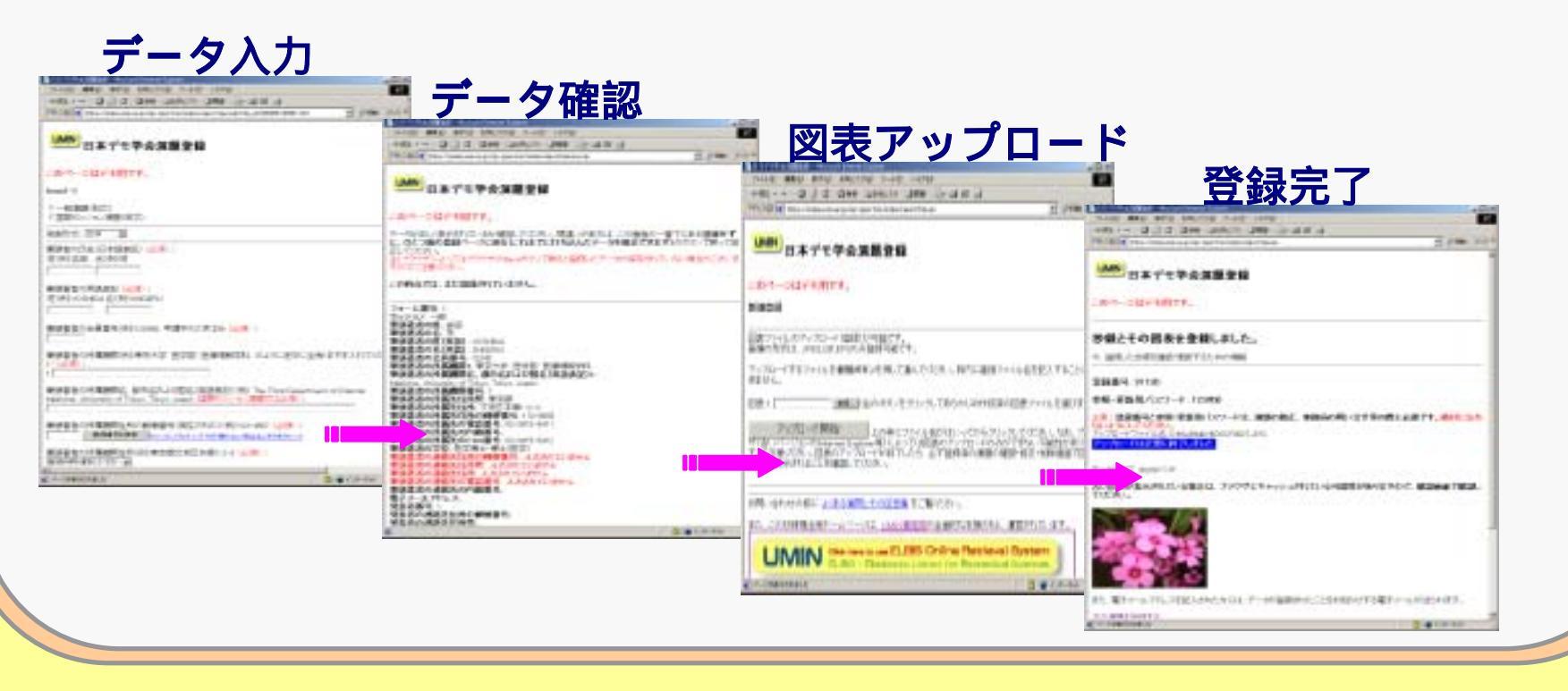

## **No.8** Infrastructure for Academic Activities

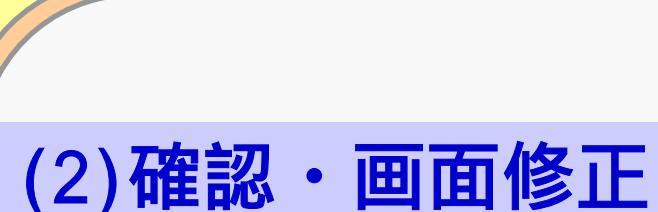

 日稿者が登録した演題の内容確認および修正をする。

 投稿者が登録したパスワードと演題の登録番号が必要。

 妖福者が登録したパスワードと演題の登録番号が必要。

 後福者が登録したパスワードと演題の登録番号が必要。

 からしたパスワードと演題の登録番号が必要。

 からしたパスワードと演題の登録番号が必要。

 からしたパスワードと演題の登録番号が必要。

 からしたパスワードと演題の登録番号が必要。

 ひをしたのでは、
 からしたのでは、
 からしたのでは、
 などのでは、
 からしたのでは、
 からしたのでは、
 からしたのでは、
 からしたのでは、
 からしたのでは、
 からしたのでは、
 からしたのでは、
 からしたのでは、
 からしたのでは、
 からしたのでは、
 からしたのでは、
 からしたのでは、
 からしたのでは、
 からしたのでは、
 からしたのでは、
 からしたのでは、
 からしたのでは、
 からしたのでは、
 からしたのでは、
 からしたのでは、
 からしたのでは、
 からしたのでは、
 からしたのでは、
 からしたのでは、
 がられ、
 などのでは、
 からしたのでは、
 からしたのでは、
 からしたのでは、
 からし、
 からし、
 からし、
 からし、
 からし、
 からし、
 からし、
 からし、
 からし、
 からし、
 からし、
 からし、
 からし、
 からし、
 からし、
 からし、
 からし、
 からし、
 からし、
 からし、
 からし、
 からし、
 からし、
 からし、
 からし、
 からし、
 からし、
 からし、
 からし、
 からし、
 からし、
 からし、
 からし、
 からし、
 からし、
 からし、
 からし、
 からし、
 からし、
 からし、
 からし、
 からし、
 からし、
 からし、
 からし、
 からし、
 からし、
 からし、
 からし、
 からし、

登録内容確認(2)

## 登録番号/パスワード入力

#### in al THE PARTY AND ADDRESS OF MANAGER, Including the TREE TREE TREE 25130 4840 4700 1012/040 7-800 10240 DELAD MAD ATM ANDAGE T-AD ANTH 10 10 LOS CONTRACTORIST AND ED & CONTRACTORISTICS CONTRACT SHE CLARKED AND D. C. C. + + 2010 Land Contract and Call - - and WEITHING THE PROPERTY OF THE PROPERTY OF THE PARTY 1 (\*\*\* (\*\*\*\* President and the American and a survey to America and American 246 (5.5\*) THE REPORT OF THE PROPERTY AND A DESCRIPTION OF THE PROPERTY AND A DESCRIPTION OF THE PROPERTY AND A DESCRIP UWN日本デモ学会深趣登録 UMIVロ本デモ学会決闘登録 UMIN 日本デモ学会演題登録 のページはデモ間です。 このページはデモ用です。 HERE & LAND このページはデモ用です。 古石州 この時期の子中の第2017年の時代 登録番号:11130 フォーム番号:1 \*\*.35.00060 単語素素の計 古田 東美美教の約 2 發行業分 01110 12. or 14.9 2回名本の町(支払): 10940A 用品名本の方(支払): 100月10 お話し合わせの際によびある解析とものの意識 別に知られる い 登録内容を表示 【修正】を 新たったの目標を主要キーとページましいの事業のの企業的な対象のもと、運転的になってす this two to use ELBIS Online Retrieved System UMIN クリック お時に合わせの前によりある皆可とその目前見るご覧くたらい。 1-17-13 新計-ワート 新計-ワート 2 2 1/2-240 (1)パーゴが表示されました ·输送(自由的自-4405851.4+, DIROWZ WATCHERDATE AND MARYLEAN CONTRACTORS CANONITY. HTML-SCHEL HILLSRUM-C-STREET, 時間、自分型やな人の表面にないます。 State of the last

登録内容確認(1)

## No.9 Infrastructure for Academic Activities

## 登録内容修正

| 111176 mild - Broutterer Jacor                                                                                                    | TAX BELLEVIA DIA . Book immediates                                                                                                    |
|----------------------------------------------------------------------------------------------------|----------------------------------------------------------------------------------------------------|
| SHOT BET BOT THOSE AND AND AND AND                                                                                                    | and print much work wards in the other                                                                                                    |
| HOL-H Q 2 D QNS JUNCIO (MNS G-Q III )                                                                                                    | HOL-H Q Z D DAS JUSCIO JAS (-                                                                                                    |
| Hill Departments a for an inclusion in the set                                                                                                    | 1.0 * PRIM Deputy and a phone to induition taken a                                                                                                    |
| UNIT 日本デモ学会演員登録                                                                                                    | LININ 日本デモ学会演算を統                                                                                                    |
| 064-94FF8004.                                                                                                    |                                                                                                    |
| Edited 41. presso                                                                                                    | 2014-00740027.                                                                                                    |
| kens/-1                                                                                                    | 第一時に広いまたがれたいたか登録してたたい「「集集」から<br>に、ひとつ場合兼要性ージに更多にれたでに打ち込んだ。                                                                                                    |
| < 一般(教育)後の()<br>「御堂をからいたの教育(実成))                                                                                                    | コンプロジェン<br>コンプランサビューロンプランサイムレードの一て開ビーはID-3<br>すりでには単分さい。                                                                                                    |
| Nation OF a                                                                                                    | この時点では、また世俗がない。ません。                                                                                                    |
| WHINDONG-012-1128850 (2018):<br>19:09:09:00 - 40:09:05<br>19:01 - 19:0                                                                                                    | 世経業化 21:00<br>フォーム運転 1                                                                                                    |
| NEW CONTRACTOR CONTRACTOR CO  | 単語素作の作 由日<br>単語素作の各 月<br>単語素作の作(高語) マロルの人<br>単語素作の作(高語) secure                                                                                                    |
| 第3日本の日本市内(100 (1961) 中国中のため200 (山田):<br>2000                                                                                                    | 東部高者の会長着号、1142<br>東部高者の内閣構成1、米スナデ 死デビ 洗泉(新田戸14<br>東部高者の内閣構成1、米スナデ 死デビ 洗泉(新田戸14<br>東部高者の内閣構成)、 都のあおより(日本(東武大王))                                                                                                    |
| NARGONARGONRAN BUD BRIDDO GLOGHCEACTRANTOR<br>(NTT ETERNIST                                                                                                    | ・ 管理者者の外国地写著号:<br>管理者者の外国を目外後、東京部<br>管理者者の外国を目外を、文元(14歳・0-1)<br>管理者者の外国を目外で大元(14歳・0-1)<br>管理者者の外国を目外の開発着後、120-081                                                                                                    |
| #1963年1月1日第1995年、第1日日月により日本日本日本日本日本日本日本日本日本日本日本日本日本日本日本日本日本日本日本                                                                                                    | ●読品者の作用本が写直書も(0-2015-541)<br>●読品者の作用本が計算者の<br>■読品者の作用本が注意の<br>■読品者の作用本が不知書作(0-100+1619<br>単読品者の学校(0.5年1-1年上(0.52)                                                                                                    |
| CREASE AND CONTRACTOR OF CARDING CARDING CA | 第第三人の予約人はなり使用の部分書も、人たられています。<br>第第三人の予約人はある、たたれています。<br>第三人のため、日本のため、日本のたた。日本のため、日本のため、日本のたりたり、日本のたりたりたり、日本のため、日本のたたりたり、日本のたりたりたり、日本のたりたりたりたり、日本のたりたりたりたりたりたりたりたりたりたりたりたりたりたりたりたりたりたりたり |
| In the Paper of                                                                                                    | A CONTRACTOR OF                                                                                                    |

## 修正データ確認

| I CONTAINED BOARD IN THE CASE                                                                                                    | -121.5          |
|----------------------------------------------------------------------------------------------------|-----------------|
| serve much work work work work                                                                                                    |                 |
| Hat-H-020 Des Usecio des G-0 # 2                                                                                                    | Sources and     |
| PERMITE Construction and a prior sector inductions. Like one                                                                                                    | 2 PM 2.0*       |
| LIMN 日本デモ学会演員登録                                                                                                    |                 |
| CON-DEFTMET.                                                                                                    |                 |
| 「一田は正、山下田市大山と田田」でだめ、「茶水」を見たは、この田市<br>に、ひとつ場合田田一一リに田市とにわまでとれてあみだアータが出まです<br>と、ていたべ                                                                                                    | CONTRACTOR OF   |
| 11/2019年によった1722年の16年4月の一て第5日11日のデータが展開す<br>すべてこれ後の2月し、                                                                                                    | 11日、42、福田市においま: |
| この時点では、正だ世俗時代でいません。                                                                                                    |                 |
| 日禄御長 (210)<br>フォーム第号 1<br>ビジスシーゼ<br>単純正式のため (10)<br>単純正式のため(10)<br>単純正式のため(10))<br>単純正式のため(10))<br>単純正式のため(10))<br>単純正式のため(10))<br>単純正式のため(10))<br>単純正式のため(10))<br>単純正式のため(10))<br>単純正式のため(10))<br>単純正式のため(10))<br>単純正式のため(10))<br>単純正式のため(10))<br>単純正式のため(10))<br>単純正式のため(10))<br>「(10))<br>「(10 |                 |
| 学校名名の所見地対象で1<br>学校名名の所見では予想、平文が<br>学校名名の所見では予想、平文が<br>学校名名の形式では予想、平文が10月1日(<br>学校名名の形式では予想のであり、10月1日)                                                                                                    |                 |

3 10 10 10 414

### 更新完了

| ANTA TART+#1121+ INSN - Houselberter Later                                                                   |                         |
|----------------------------------------------------------------------------------------------------|-------------------------|
| 1+14D WARD #PGI >/1920 1-5-50 14/78                                                                          |                         |
| FHE 010 3 Own Literin 348 12 0 11 1                                                                          | 21010                   |
| Start (C) and present a local present                                                                        | - (*tati )              |
| 登録にはなりませんのでご注意ください。                                                                                          |                         |
| 沙銀を更新しました。                                                                                                   |                         |
| 今、東部した特徴を建設・東部するための情報                                                                                        |                         |
| <b>金融業</b> 科: 91029                                                                                          |                         |
| 参照・夏新用パスワード: 123456                                                                                          |                         |
| 1番(登録着心と参加・実施制・CAワードは、実施の修正、単裁局の間、1合せ<br>時代に変われるいただしてくため、<br>また、電子メールアトレスを起入された方には、データの運動されたことをお知らせて<br>れます。 | 1等の際に必要です<br>1を電子メールが住日 |
| <b>201,用的</b> 毛酸煤度在                                                                                          |                         |
| 1019.大1219年6月19年6月 <b>月</b> 1955日月1日日日                                                                       |                         |
| が見い合わせの影によりある実際できたの言葉をご覧いため、                                                                                 | 5                       |

#### **No.10** Infrastructure for Academic Activities UMIN

INCOMPANY.C.

# (3)管理者用画面

○ 投稿された演題の内容確認および各種データ処理をする。

○ 練習用、本番登録用がある。 代理登録されたデータも本番登録用にて確認修正する。

上段フレーム・・・メインメニュー

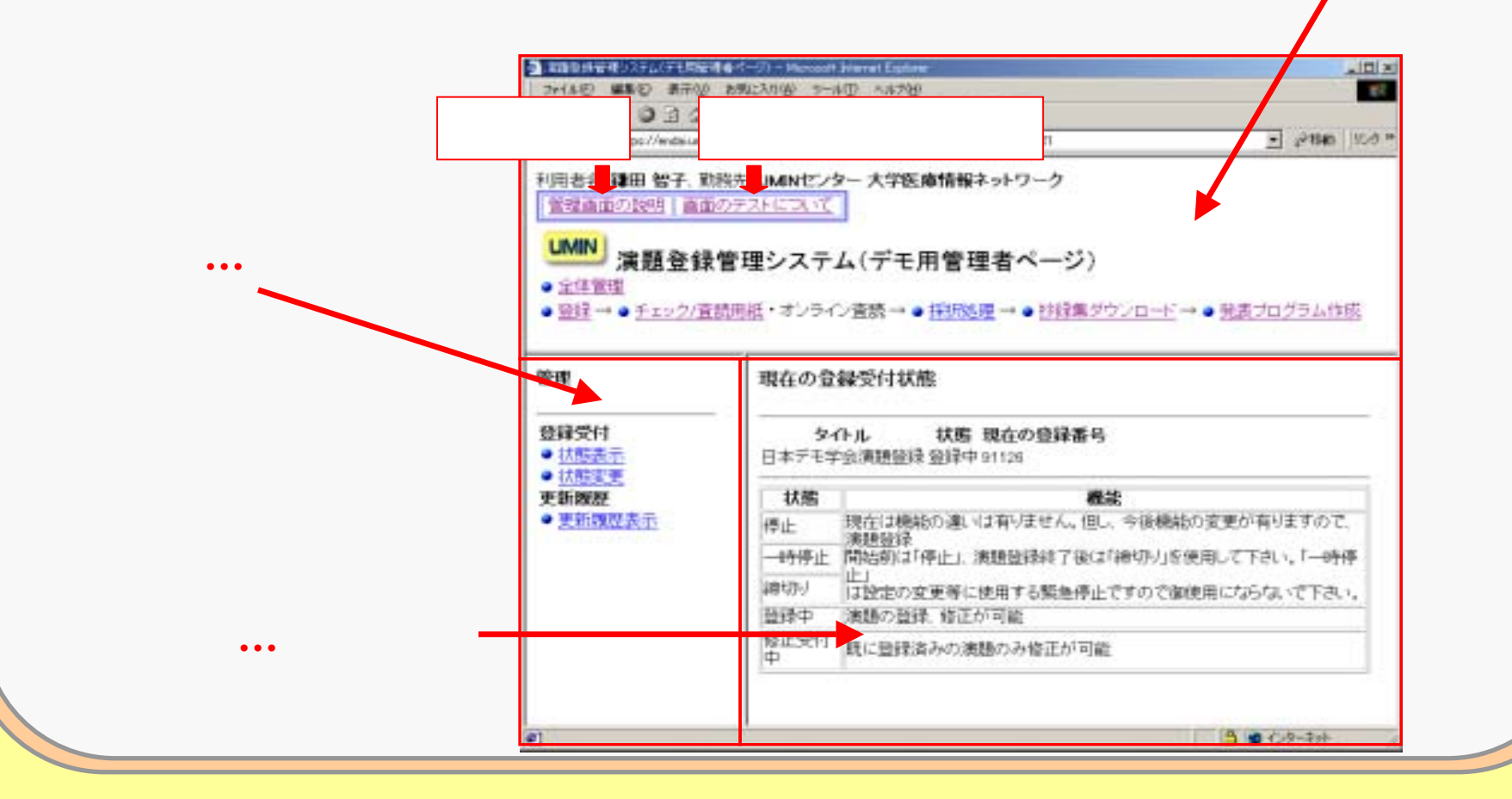

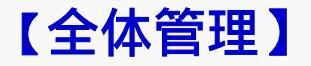

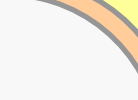

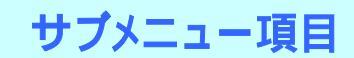

登録受付

- 状態表示 ・・・現在の登録状態を表示
- 状態変更 ・・・登録状態を変更

更新履歴

● 更新履歴表示・・・演題登録における
 「登録」、「更新」、
 「削除」の履歴表示

| 24(4F) MEST ##0                                                                             | <ul> <li>(1) (1) (1) (1) (1) (1) (1) (1) (1) (1)</li></ul> | 1/10/00 Ender                                                               |             |
|---------------------------------------------------------------------------------------------|------------------------------------------------------------|-----------------------------------------------------------------------------|-------------|
| +== + = = = = =                                                                             | 0.00 0.0000                                                | w chan Grand                                                                |             |
| 7F6300 10000                                                                                | 1                                                          | ie is/index.og/isite_id=00008-00001-001                                     | 27840 JSC-0 |
| <ul> <li>利用:</li> <li>全位</li> <li>・全位管理</li> <li>・空位管理</li> <li>・空柱</li> <li>・空柱</li> </ul> | 本管理】<br>リック<br>ま管理システ<br><sup>直読用紙・オンライ</sup>              | - 大学医療情報ネットワーク<br>ム(デモ用管理者ページ)<br>ン査読→ ● <u>採訪処理</u> → ● 診録集ダウンロード→ ● 発表プログ | 751.作成      |
| 管理                                                                                          | 現在の登                                                       | 録受付状態                                                                       |             |
| 登録受付<br>• <u>状態表示</u>                                                                       | タイトル 状態 現在の登録番号     日本デモ学会演題登録 登録中 91129                   |                                                                             |             |
| 更新國歷                                                                                        | 状態                                                         | 羅北                                                                          |             |
| <ul> <li>更新課題表示</li> </ul>                                                                  | 停止                                                         | 現在は機能の違いは有りません。但し、今後機能の変更が有り                                                | ますので、       |
|                                                                                             | 一時停止                                                       | - 決地型1年<br> 開始初は「停止」、演題登録終了後は「緒切り」を使用して下さい                                  | 1           |
|                                                                                             | 論わり                                                        | ・止」<br>は設定の変更等に使用する緊急停止ですので凝使用にならな。                                         | TTAL.       |
|                                                                                             | 登禄中                                                        | 演題の登録、修正が可能                                                                 |             |
|                                                                                             | 修正受付中                                                      | 既に登録済みの演題のみ修正が可能                                                            |             |
|                                                                                             |                                                            |                                                                             |             |

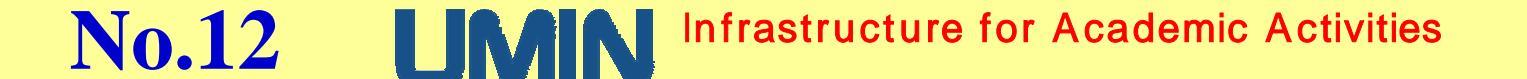

| 【登録】(1)                   |
|---------------------------|
| サブメニュー項目                  |
| 登録                        |
| ●第x回x学会演題登録···登録画面と同様に登録可 |

#### データ管理

| ●確認·修正 | ・・・登録された演題の確認、修正  |
|--------|-------------------|
| ●図表一覧  | ・・・登録された全図表を一覧で確認 |

#### 重複登録リスト

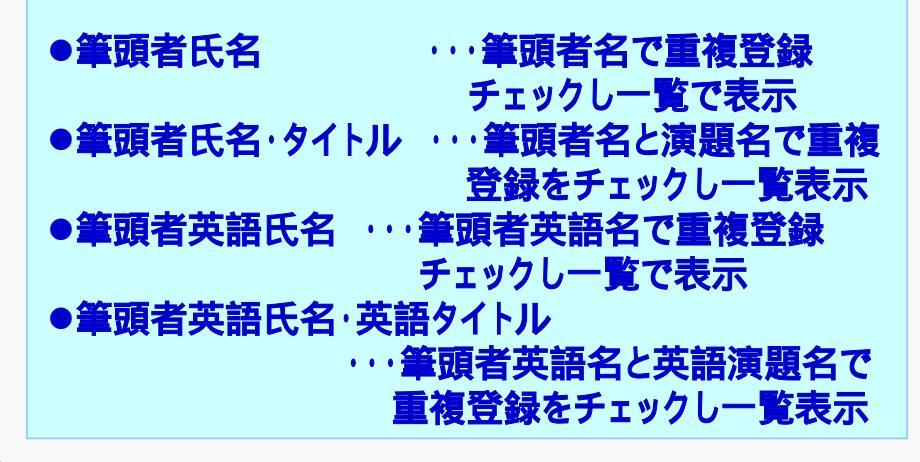

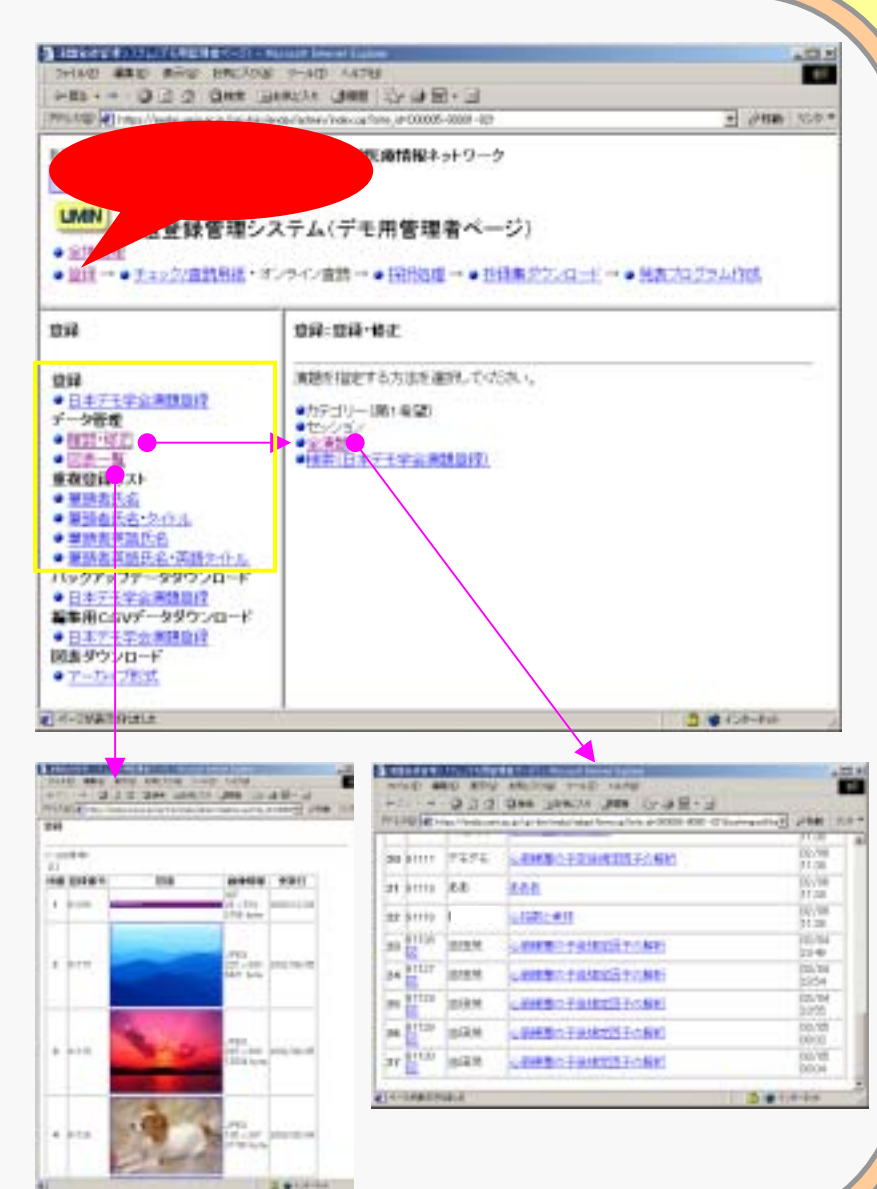

No.13 Infrastructure for Academic Activities

【登録】(2)

#### サブメニュー項目

バックアップデータダウンロード

●第×回×学会演題登録・・・バックアップデータのダウンロード (必ず定期的に保存してください)

CSVデータダウンロード

第x回x学会演題登録・・・
 [編集用CSV] 登録番号、筆頭者名、演題名、
 更新日のみのデータをダウンロード可
 [書誌情報CSV] 抄録本文以外の全演題のデータ

図表ダウンロード

**No.14** 

アーカイブ形式 ・・・登録された図表を一括ダウンロード

| 第四日日の休日 ( 御田の子                                                                                                    | PER-Series Series Today (2071) 16, 36 (10                                                                                      | 0001-0000-0(1                                                                                                    | E press and                                   |  |  |
|----------------------------------------------------------------------------------------------------|----------------------------------------------------------------------------------------------------|----------------------------------------------------------------------------------------------------|-----------------------------------------------|--|--|
| UMN 決難登録管<br>• 111日 · 111/2 · 111/2 · 11/2 · 11/2 · 11 | ■システム(デモ用管<br>・オンライン言語→・田)                                                                                                    | 理者ページ)<br> 1週→・11  注(20)/4-1/→・                                                                                                    | 思惑79254推断                                     |  |  |
| DR                                                                                                    | 日日 ダウンロード                                                                                                    | ■■ サウンロード                                                                                                    |                                               |  |  |
| 協<br>日まデミデショッ単数<br>データ教育<br>・ 回該・加減<br>・ 回該・加減<br>・ 回該・一集<br>教教語(P/A)<br>・ 単語素形名<br>・ 単語素形名<br>・ 単語素形名<br>・ 単語素形名<br>・ 単語素形名<br>・ 単語素形名<br>・ 学語素習慣デネ・環境との<br>バックアップデータダクンロー                                                                                                    | ご使用のこんビューキ<br>に場合は、他の相応<br>構成的とない学びとし<br>なたが、雪餅香助、<br>ルとないます、<br>また、雪餅香助ののです。 ご願い方を当<br>け何をデータを含むこと<br>(1996年年年月)<br>(1996年年月) | ご簡単なことビューかとなった。30行コードを選択していため、130行が30%(行かな<br>1)増加す。後の代記をお加いてなめ、1<br>編集時たらがゲンロード131時代の一日200時デーが作めために利用するものであ<br>ちため、「登録番号」「準読者者と」「推読名」(支配日)1時日のみのたいファイ<br>にとない起す。<br>また、書加作時にらいゲンシロード121時任デーが5時とゲータのがウンロードを行うも<br>のです。2006年の見たでかい、<br>世報デールを含むことの相信でがクレロードする場合、時代的通かど3巻となります。<br>2017年1月10日<br>11月1日の1020<br>11月1日の1020                                                                                                    |                                               |  |  |
| 単単利CSNデータダウンロー                                                                                                    | CREEKINCEY NAME                                                                                                    |                                                                                                    |                                               |  |  |
| <ul> <li>日本アミヤム市法設計</li> <li>日本アウスローボ</li> <li>フーカビフ注意</li> </ul>                                                                                                    | 注意11<br>CDV7から150cm<br>回転がたびまいへの<br>記録がたでしまいへの<br>記録値デートからけ                                                                    | NOTHERSON OF AND ALL<br>NO. CALENDER MONITO<br>F-INCENSION ALL<br>CALENDER OF ALL OF ALL<br>NO. CALENDER OF ALL OF ALL | の会ら長さかり構成した。<br>しまったり、たり、たりを含<br>があります。特別して、下 |  |  |
|                                                                                                    |                                                                                                    |                                                                                                    | 2 Clarks                                      |  |  |
| 10                                                                                                    | The root first come                                                                                                    | -une                                                                                                    |                                               |  |  |
|                                                                                                    | 100                                                                                                    | างกระ<br>18.80 ค. ค. ปี 2. ค. กระการ<br>พระสะกระ เมษะ<br>1950 - เมษะสะกระเทศสา                                                                                                    | · · · · · · · · · · · · · · · · · · ·         |  |  |

141

Infrastructure for Academic Activities

A CONTRACTOR DOLLARS

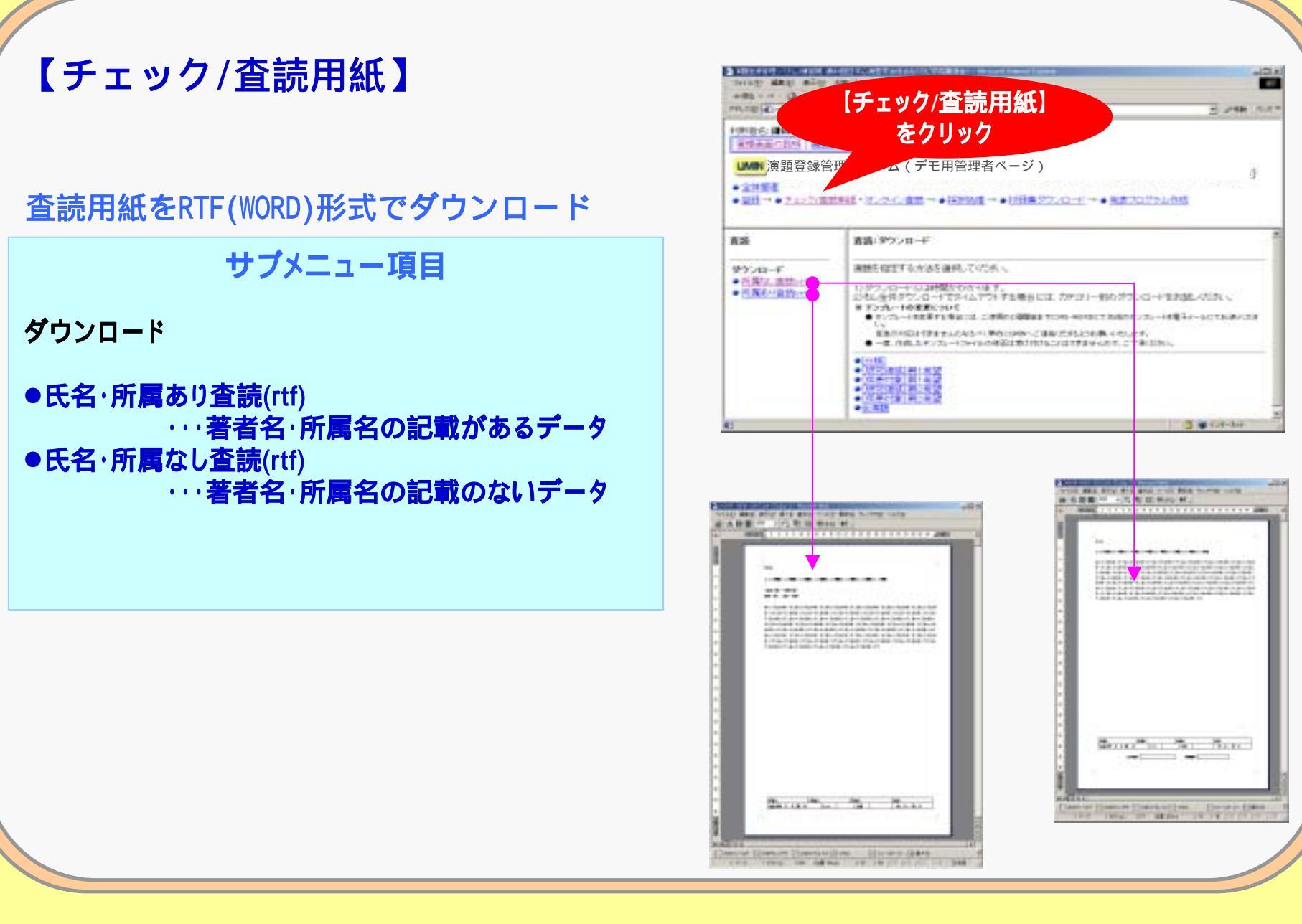

No.15 IMM Infrastructure for Academic Activities

【オンライン査読】

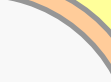

#### サブメニュー項目

#### 查読者登録

●一括登録 ····査読者のUMIN IDの設定

#### 査読演題割当

●確認表示・・・査読者の割当演題を確認
 ●確認・修正・・・各査読者の演題を割当てる

#### 查読状況

- ●担当者別査読状況 ···各査読者の査読状況確認 ●評価ランキング ··· 査読評価をランキング表示
- ●評価入力・修正・・・・査読評価の入力、修正

●CSV形式 ··· 査読された結果をダウンロード
 ●未査読者一覧(CSV形式) ··· 各査読担当者の
 未査読演題一覧をダウンロード

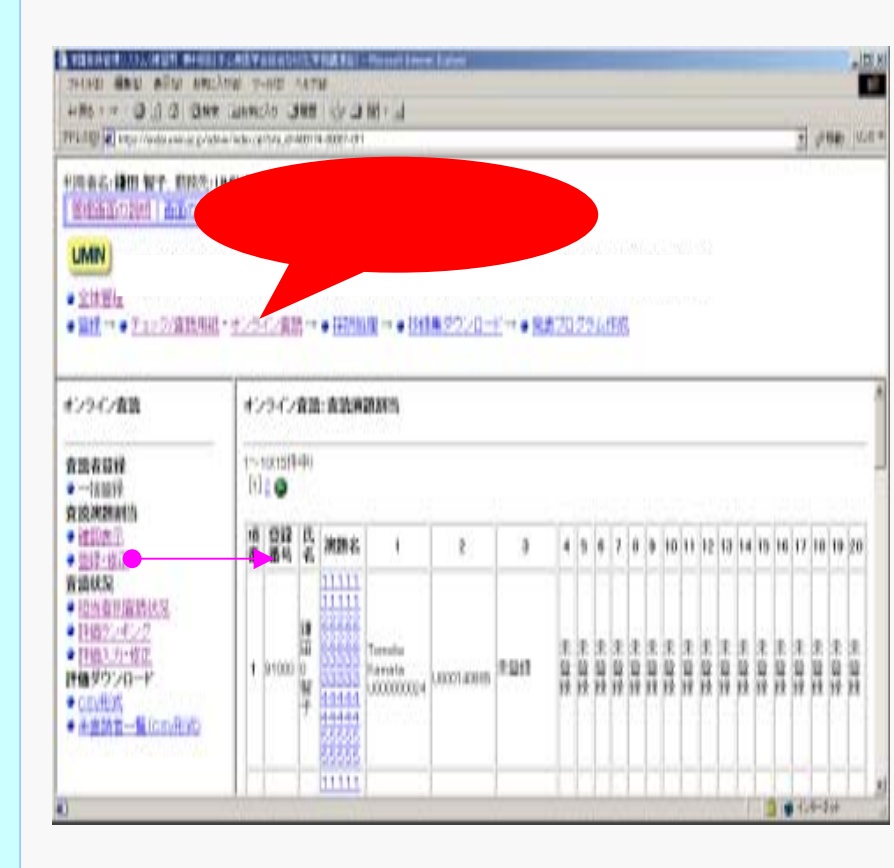

## No.16 IMAN Infrastructure for Academic Activities

評価ダウンロード

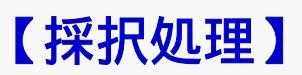

| サ | ブン | トニ | ı | _ | 項 | 目 |
|---|----|----|---|---|---|---|
|   |    |    |   |   |   |   |

#### 採択演題

| ●入力状況  | ・・・現在の採択演題数確認  |
|--------|----------------|
| ●確認表示  | ・・・各演題の採択状況確認」 |
| ●入力·修正 | ・・・採択の処理       |
| ●メール送信 | ・・・採択通知メールー括送信 |
| ●一括登録  | ・・・採択処理の一括処理   |

#### 演題番号

●入力状況 ・・・ "演題番号" 登録演題数の確認
●確認表示 ・・・ 各演題の"演題番号"の確認
●入力・修正 ・・・ "演題番号"の入力修正
●一括登録 ・・・ "演題番号"の一括登録

#### 採択演題CSVダウンロード

●第xx回xx学会演題登録 ・・・採択された演題のみのダウンロード

| 第2前面の設計 前面のテス                                                                                                    | NETAIL APRA            |                    | 亦亦         | 处理                               |   |
|----------------------------------------------------------------------------------------------------|------------------------|--------------------|------------|----------------------------------|---|
| I MARKED                                                                                                    |                        |                    |            | AL /7                            |   |
| LIVER LIVE WE RE AR AN IN                                                                                                    |                        |                    | をソリ        | 97                               |   |
| 演題登録管理<br>*******                                                                                                    | システム(デモ用               | 管理                 | -9)        |                                  |   |
| <ul> <li>         • <u>2</u>(<sup>1</sup>/<sub>2</sub>) → • <u>7 = &gt; 2/</u><sub>2</sub>(<sup>1</sup>/<sub>2</sub>)</li> </ul> | ・オンライン査持→●目            | <u>料用約理</u> →      | • [512#.57 | ウンロード - ● 発表プログラム作成              |   |
| IFIR -                                                                                                    | 20 744                 | \$1117             | デモデモ       | の新練室の予定後規定因子の解析                  |   |
| -                                                                                                    | 21 748 -               | \$1118             | 表表         | 222                              |   |
| ○ 入力は況                                                                                                    | 22 7447 2              | 91119              | ł          | 1.46的之中13                        |   |
| • 確認表示                                                                                                    | 23 TRAFE               | 9/1126             | 古田茂        | 心筋梗塞の手能規定因子の解析                   |   |
| <ul> <li>入力・経入</li> <li>メール通信</li> </ul>                                                                                         | 24 (789.2)             | 91127              | 古田焼        | 心影検察の子後規定因子の解析                   |   |
| <ul> <li>一抹管理</li> </ul>                                                                                                    | IN THE R               | 91128              | 古田茂        | 心筋梗塞の予後規定因子の解析                   |   |
| 演员番号                                                                                                    | 53 14:441 21           |                    |            |                                  | _ |
| <ul> <li>加強番号</li> <li>入力状況</li> <li>確認表示</li> </ul>                                                                             | 56 [THE ]              | 91129              | 古田於        | 心筋梗塞の子孫炮組出子の解析                   |   |
| <ul> <li>次の基づ</li> <li>入力状況</li> <li>確認表示</li> <li>入力・修正</li> <li>一体的説</li> </ul>                                                | 26 [7993]<br>27 [7993] | - 91129<br>- 91130 | 古田快<br>古田快 | 心筋梗塞の子後地出日子の解析<br>心筋梗塞の子後地出日子の解析 |   |

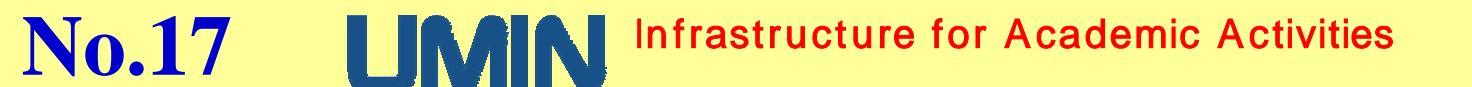

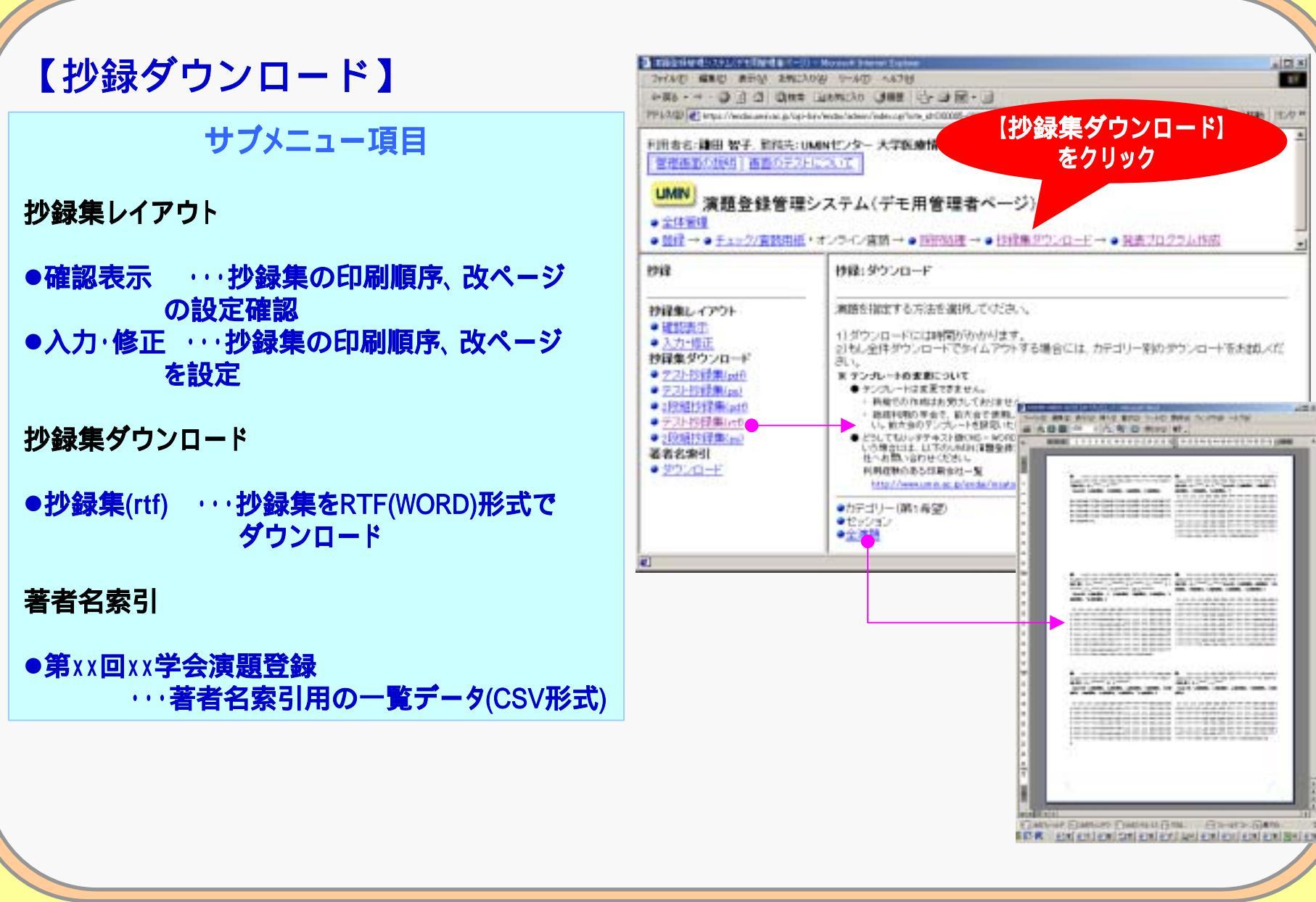

No.18 IMM Infrastructure for Academic Activities

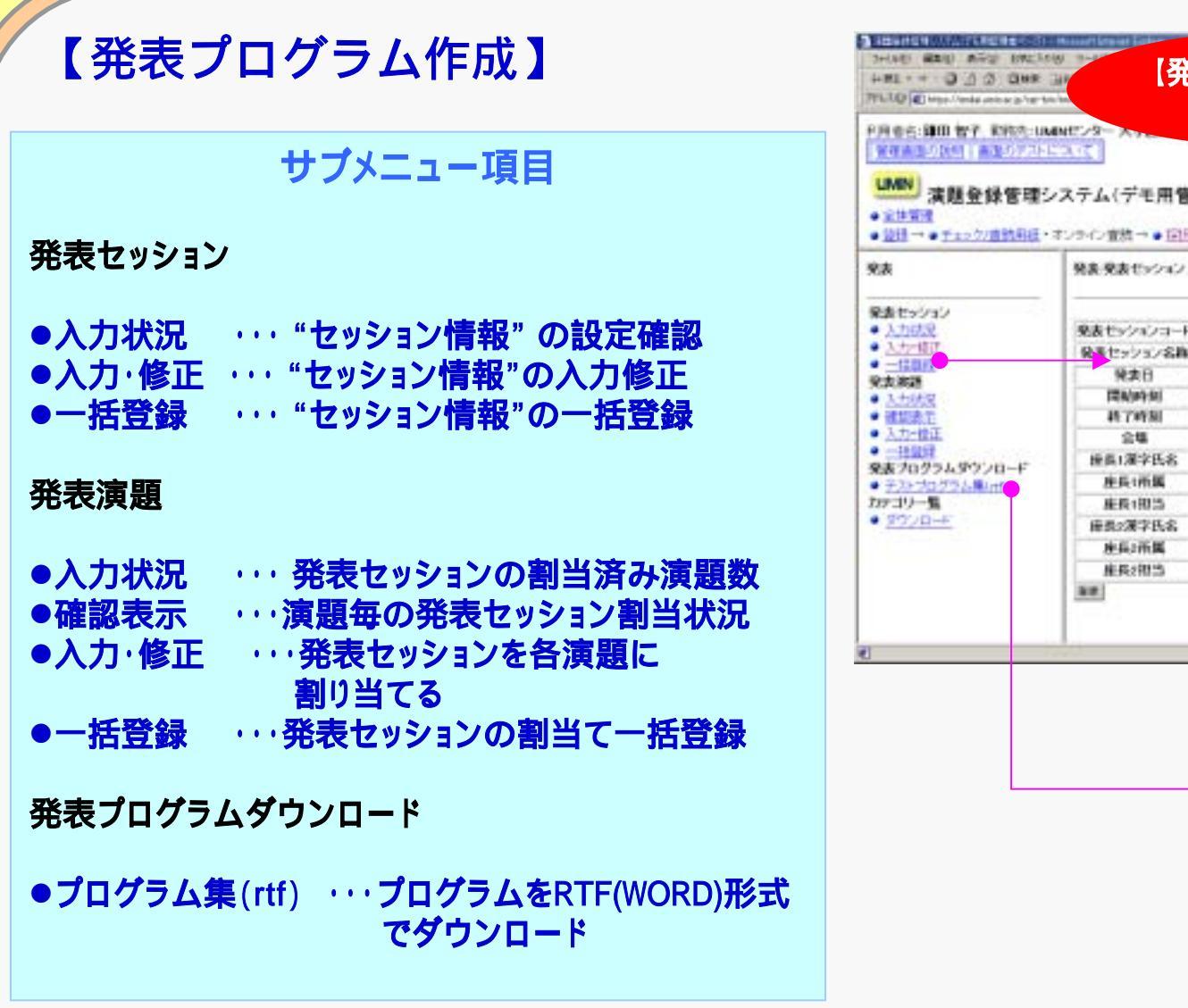

**No.19** 

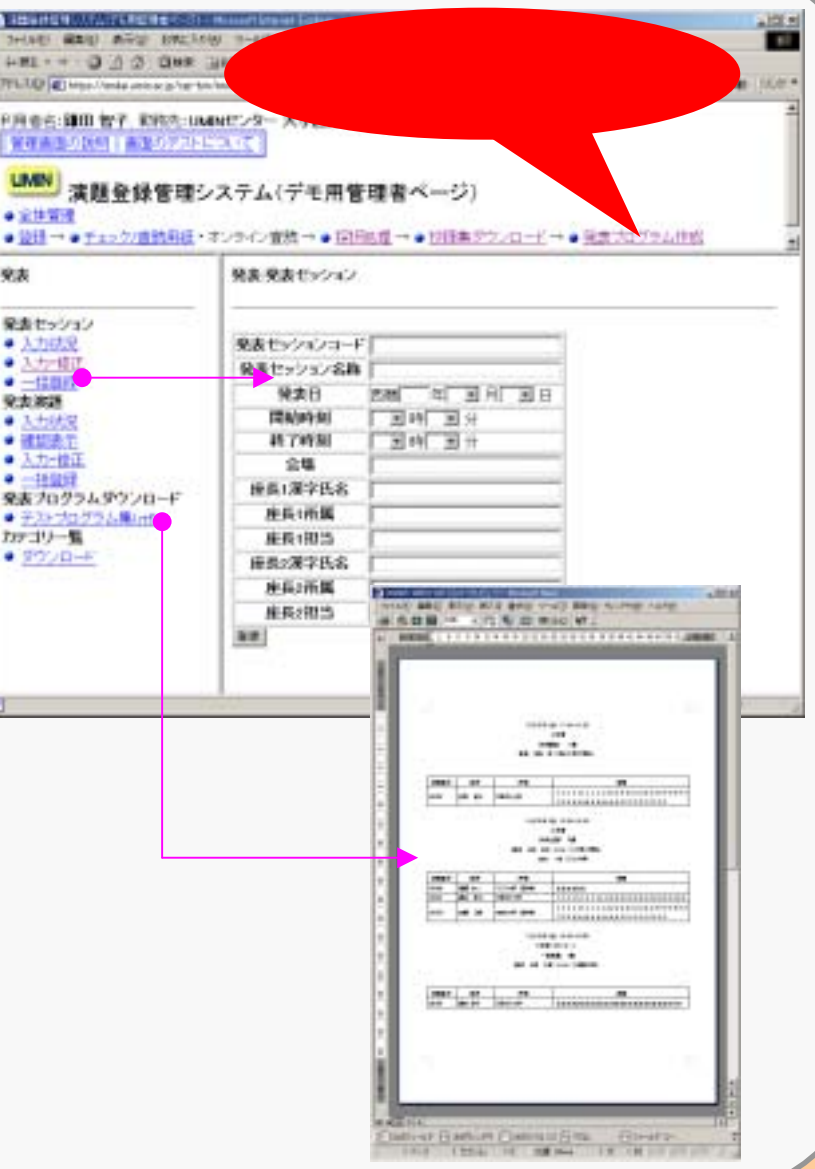

Infrastructure for Academic Activities

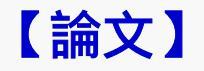

サブメニュー項目

ダウンロード

●確認・・・論文登録されている演題の確認
 ●全件ダウンロード・・・論文をダウンロード

| 10 10 10 10 10 10 10 10 10 10 10 10 10 1                                                        | Sanchogy (-si)) - saray<br>Qanan Launacho (Salka) (-gruph Maring)<br>Sanchon Launacho (Salka) - sail (-d) | E en la          |
|-------------------------------------------------------------------------------------------------|----------------------------------------------------------------------------------------------------|------------------|
| · 加加· · · · · · · · · · · · · · · · · ·                                                         | An UMBE 24- XTR # 【論文】<br>家管理システム をクリック<br>WME・T オイ/ 新一・ NMME - ・ UME 220-1- ・ ME 2012-AUX - 123          |                  |
| 開文<br>9720年<br>・<br>第月<br>第月<br>572月<br>一月<br>一月<br>一月<br>一月<br>一月<br>一月<br>一月<br>一月<br>一月<br>一 | ■文:■文ダウンロード<br>アーカイナ的ダウンロード<br>アーカイナ和式 [2799-4-0007] 画<br>二次へ                                             |                  |
| A - IDM HITALS                                                                                  |                                                                                                    | <b>) *</b> 68-84 |

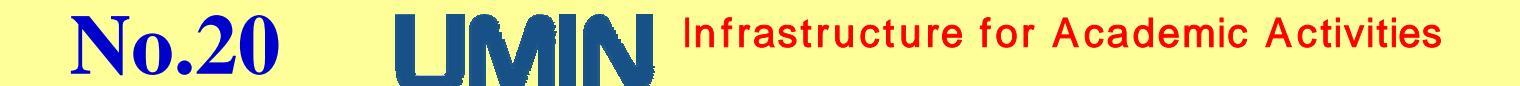

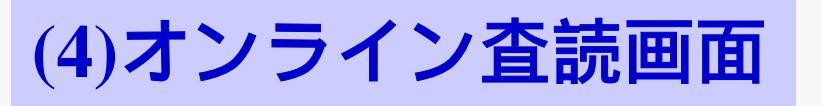

**No.21** 

- 査読者がオンラインにて査読をする。
- 練習用、本番登録用がある。
- 査読者がUMIN IDにてアクセスする。
- 基本的な画面遷移

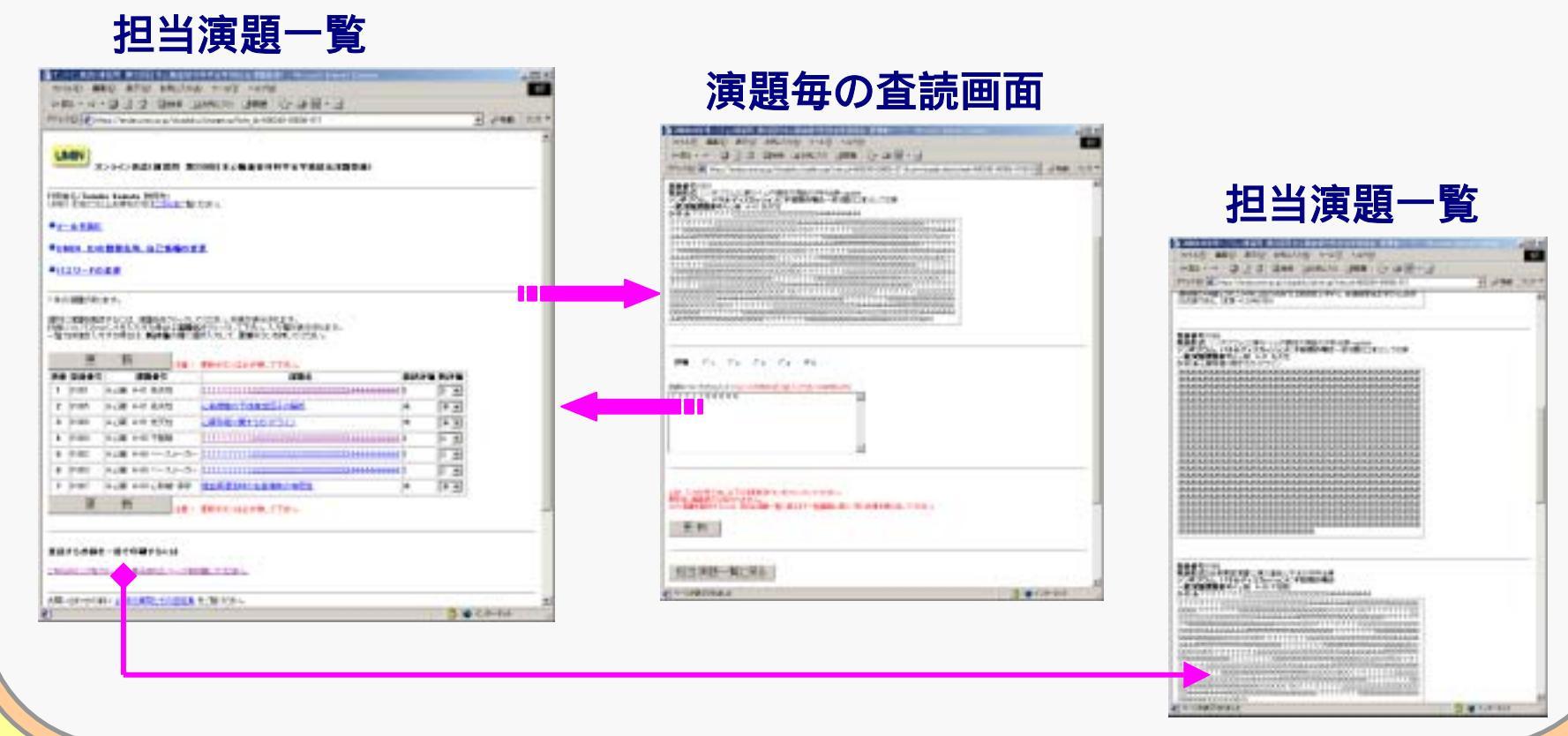

## Infrastructure for Academic Activities

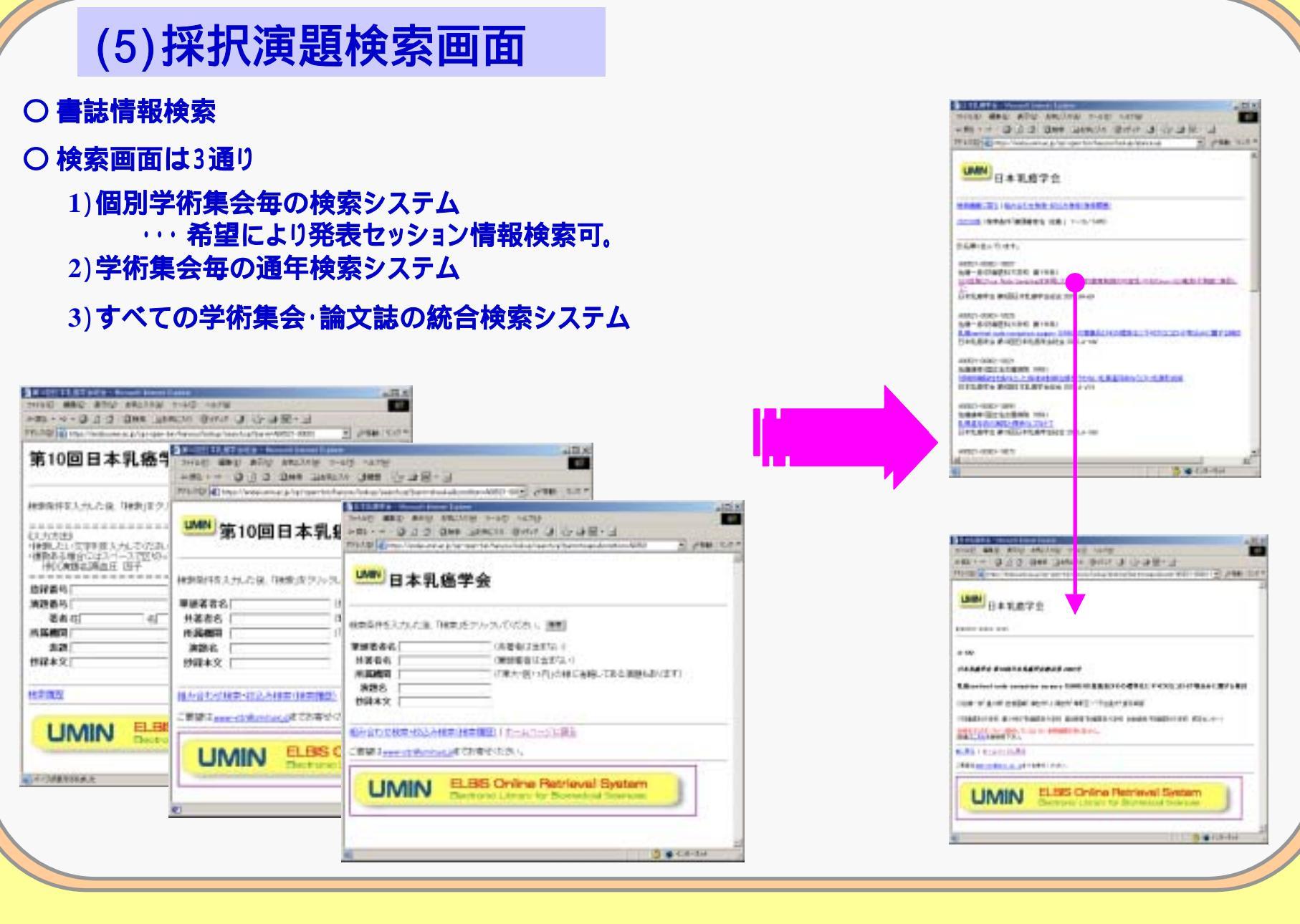

Infrastructure for Academic Activities

**No.22** 

# V.練習画面のチェックと仕様変更について

テスト登録における注意点

## **最重要事項** 必ず厳守してください

学会事務局にて必ず動作テストを行ってください。

- 画面仕様変更は、必ず学会と委託会社で内容をまとめてからご連絡〈ださい。
- ○修正期間は2週間以上の余裕をもってください。
- 本番画面作成後はシステムの不具合以外の修正出来ません。

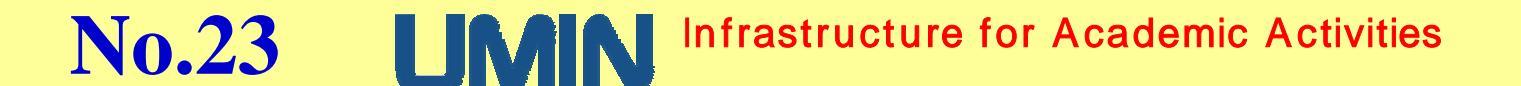

## チェック項目について

### 学術集会担当者様は必ず行ってください。

## 【登録画面】

ロ 全ての項目入力

- ロ 入力された項目が確認画面に表示されているか確認
- ロ 必須項目や文字数のチェックがかかっているか確認
- ロ 文字数の制限がある場合はチェックが掛かっているか確認
- ロ 電子メールの入力欄がある場合には、通知メールが届くか確認
- ロ電子メールによるバックアップを設定されている場合は、バックアップのメールが届いているか確認
- ロ「共著者・所属機関を増やす」画面がある場合は、増やした画面についても別途登録

### 【確認·修正画面】

ロ 登録画面より登録したデータが正しく入っているか確認、また修正をしてみる

#### 【管理画面】

- ロ 登録又は修正したデータが正しく入っているか確認
- ロダウンロード項目は、実際にダウンロードして正しくデータが登録されているか確認
- ロ 査読について、演題登録システムの簡易リッチテキスト版を利用になる場合は、フォーマットが学会で利用可能か確認
- ロフォーマット修正がある場合は、演題登録締め切り1週間以上前までに連絡ください (この作業は時間がかかりますので至急の対応はできかねます)

# No.24 **LIMIN** Infrastructure for Academic Activities

オンライン査読時のチェック項目について

学術集会担当者様は必ず行って下さい。

## 【オンライン査読画面】

- ロ 担当査読一覧の演題名をクリックして演題にアクセスしてみる
- ロ 査読項目が依頼のものと合っているかご確認 ください
- 口 査読を行い結果が正しく一覧に反映されているか確認
- 口 査読結果を修正した場合等、正しく一覧に反映されている確認

### 【管理画面】

ロ 登録又は修正したデータが正しく入っているか 確認 <査読結果やコメント等> ロ 査読結果を実際にダウンロードして正しくデータが登録されているか確認

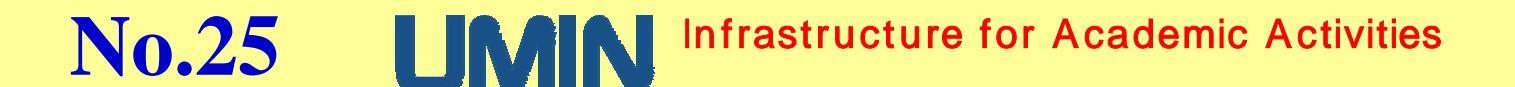

# VI.ご利用にあたっての留意点及び御願い

## システムご利用の前に

# 〇ご利用の前には必ずFAQをお読みください。

ご質問いただく内容のほとんどは、既に掲載済みのものです。

## UMIN医療・生物学系電子図書館 - オンライン学術集会 演題抄録登録システムFAQ(学会担当者用)

http://www.umin.ac.jp/endai/faq.htm

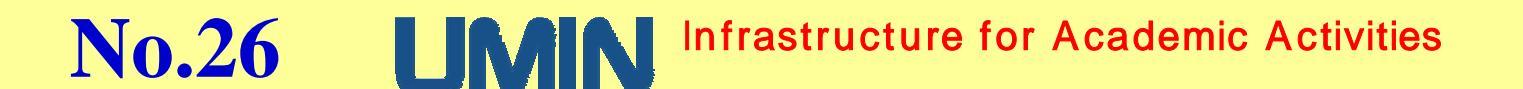

## 利用申込時期について

最近、至急でのお申込みが大変多い。 当システムのご利用が決定され次第、お早めにお申込みください。

新規仮申請···演題登録開始 3ヶ月以上前(厳守) 継続申請···演題登録開始 1ヶ月以上前(厳守)

会告に掲載される場合には、上記日程に関わらず印刷にまわす前の段階で 予定の日程で可能かどうかをUMINまで必ずご確認ください。 (UMINホームページサービスを利用時も同様)

### 詳細は以下をご参照ください。

ELBIS - 運用担当者へのご案内

http://www.umin.ac.jp/elbis/index-unyou.htm

No.27 IMM Infrastructure for Academic Activities

## 登録画面の仕様について

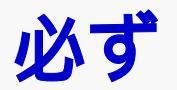

# 学術集会担当の先生と運営会社様間で 登録画面の仕様をお打ち合わせの上、

# UMINへご依頼ください。

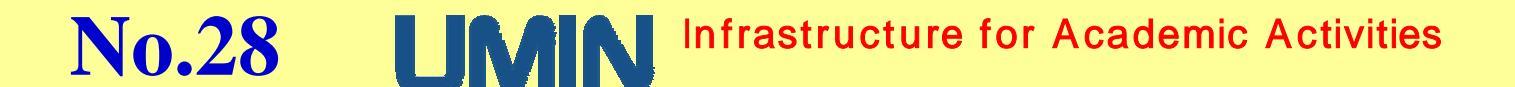

## 演題システムに関するお問合せについて

- お問合せは、すべて電子メールにて。
- 電話でのお問い合わせは、緊急を要するシステム障害時のみ。
- あて先は、MLに送信できないデータ以外は、 すべて演題連絡用メーリングリスト宛(xxxx-endai@umin.ac.jp)に。

メーリングリストにお送りいただく理由は以下になります。

・各学会より毎日多くのメールが届く。

・メーリングリスト名で各学会の登録画面のURLがすぐに判別が可。

・上記理由により、もし学術集会名や発信者名が不明でも確認がすぐにとれる。

・学会とUMINとの連絡のメール履歴が残る。

・担当者が不在でも、緊急時に担当以外の者がそれを見て対応できる。

## 管理用IDの引継ぎについて

○ 演題登録管理用5種類のIDやメーリングリストの引継ぎが なされない例が増えております。

学術集会ご担当者様は、管理用IDとパスワードを次回担当者に 引継ぎをされるまで、必ず保管していただくようにお願いいたします。

詳細は以下をご参照ください。

継続利用申請の際のお願い http://www.umin.ac.jp/endai/keizoku/

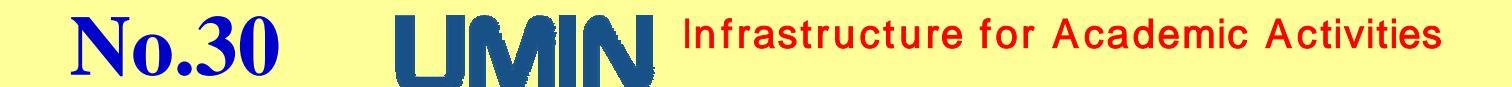

学会の管理用ID、xxxx-office(又はxxxx-admin、xxxx-acd)の利用時、 UMIN電子メール機能を使用し、個人メールアドレスに自動転送設定 されたまま、次回大会担当者様に引継ぎされるケースがあります。

## 自動転送設定をされた場合には、 必ず、 学術集会が終了次第、設定を解除してください。

自動転送設定につきましては、下記を御参照ください。

転送設定の方法 http://www.umin.ac.jp/tensou/

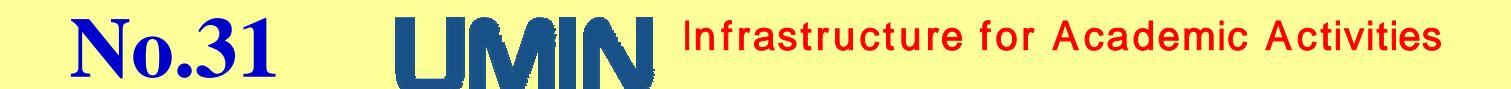

新規利用受付およびオンライン査読利用について(1)

現在新規でお受けできる予想演題数

演題システムの新規利用 最低演題数 100演題(平成15年3月現在) 継続のご利用については演題数に関わらず、すべてお受けいたします。 地方会のお申込みの場合は、上記演題数に関わらず別途ご相談ください。 お問い合わせ先:(endai@umin.ac.jp)

オンライン査読新規利用 最低演題数 600演題(平成15年3月現在) 演題システムのご利用が2年目以降 前大会までの登録演題数が600演題以上の学会に限る オンライン査読も継続利用については演題数に関わらず、すべてお受けいたします。

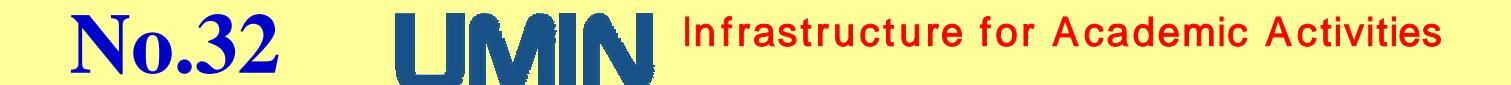

## 地方会単位の新規お申込みについて

地方会については、演題登録数が100題に満たない場合でも受付けてます。 但し、地方会での運用に際しては、各地方会の演題登録の 仕様(抄録文字数、最大著者数等、入力項目)を 各学会毎に全国の地方会で統一していただけるようお願いいたします。

現在の地方会運用実績は、下記をご参照ください。

運用状況·運用予定:学術集会 - 国内学会(地方会)等·2002年度 http://endai.umin.ac.jp/endai/soukai/chihou\_2002.htm

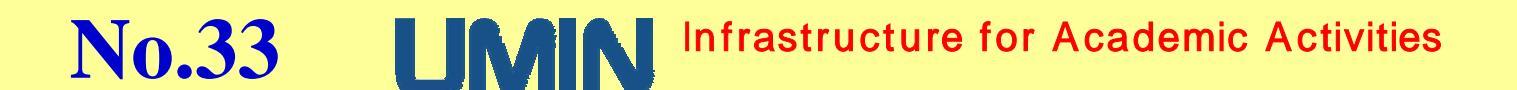

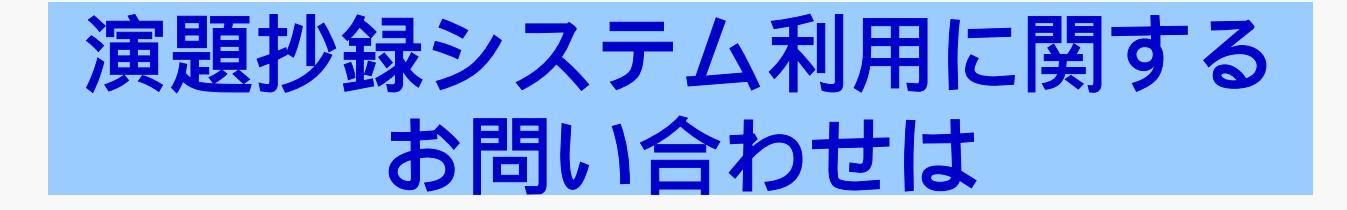

# UMINセンター/演題システム担当宛 endai@umin.ac.jp

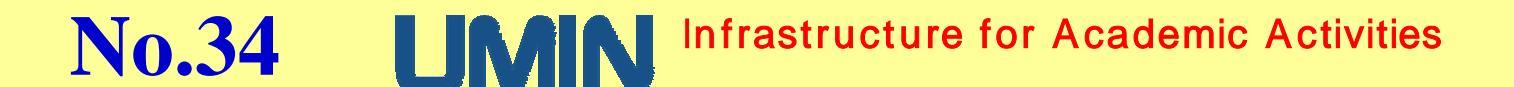